# 山东大学本科教育

# 教学改革与研究项目管理系统

Undergraduate Education Teaching Reform and Research Programs Management System

学院用户使用手册

V2.0

山东大学计算中公

二〇一八年十二月十七日

## 目 录

| 第 | 1章  | 系统登录                   | 1 |
|---|-----|------------------------|---|
|   | 1.1 | 用户登录                   | 1 |
|   | 1.2 | 忘记密码                   | 1 |
| 第 | 2 章 | 学院用户功能                 | 3 |
|   | 2.1 | 学院功能首页                 | 3 |
|   | 2.2 | 修改头像                   | 3 |
|   | 2.3 | 资料和密码修改                | 4 |
|   | 2.4 | 学院项目管理                 | 5 |
|   |     | 2.4.1 项目查看             | 5 |
|   |     | 2.4.2 项目审核             | 5 |
|   |     | 2.4.3 项目填写意见与排序        | 6 |
|   |     | 2.4.4 项目提交             | 6 |
|   |     | 2.4.5 项目打印             | 7 |
|   |     | 2.4.6 项目管理(开题、中期检查、结项) | 7 |
|   |     |                        |   |

## 第1章 系统登录

山东大学本科教育教学改革与研究项目管理系统(以下简称管理系统)运行在山东大学网络中心一台服务器上,在 Internet 环境中,用户可以在任意地点、任何时间通过用户名和密码登录到该系统,也可以以来宾身份登录系统。系统网址为 <u>http://202.194.7.30/</u>。

# 1.1 用户登录

将计算机连接到互联网,在浏览器地址栏内输入系统平台网址: http://202.194.7.30/,连 接到系统,显示系统首页,如图 1-1 所示

|      | 科教有教子研究信息 EX +                           |                                 |                              |              |        |        | 1.2 0    |
|------|------------------------------------------|---------------------------------|------------------------------|--------------|--------|--------|----------|
|      | 东大学本科教育。<br>rgraduate Education Teaching | 教学改革与研<br>g Reform and Research | 究项目管理<br>Programs Management | 系统<br>System |        |        | 4 登录账户   |
| 骨 首页 | 页 🕘 项目指南                                 | ☑ 项目申请                          | ☑ 项目评审                       | 心评审结果公示      | 目材料公示  | ■ 项目管理 | ▼ 教学成果管理 |
|      | 通知公告                                     |                                 |                              |              | 按标题文字模 | 糊搜索 搜索 |          |
|      | O 2018年度教育教学                             | 综合改革开题通知 201                    | 8-11-17                      |              |        |        |          |
|      | O 山东大学教育教学;                              | 改革研究项目申报指南                      | 2018-11-01                   |              |        |        |          |
|      | O 关于开展2019年度                             | 教学改革研究项目中期                      | 检查的通知 2018-10-3              | 1            |        |        |          |
|      | O 关于2018年度暑期                             | 学校结项通知 2018-10-                 | 11                           |              |        |        |          |
|      | O 关于2018年度暑期                             | 学校项目中期检查的通                      | 知 2018-10-10                 |              |        |        |          |
|      | O 高等教育国家级教学                              | 学成果奖 2018-04-18                 |                              |              |        |        |          |
|      |                                          |                                 |                              |              |        |        |          |
|      |                                          |                                 |                              |              |        |        |          |

#### 图 1-1 系统登录界面

在系统首页,学院用户可点击右上角"登录账户"超链接通过填写自己的用户账户和密码 登录系统,用户名和密码默认为系所号。

### 1.2 忘记密码

用户如长时间未登录忘记登陆密码可在登陆界面点击"忘记密码"超链接,进入找回密码 界面。如图 1-2 所示。

| しまた<br>Undergrade     | 、学本科教育<br>Jate Education Teaching | 教学改革与研<br>Reform and Research | Pro <b>项目管理</b><br>Programs Management | <b>系统</b><br>System |       |               | ▲ 登录账户               |
|-----------------------|-----------------------------------|-------------------------------|----------------------------------------|---------------------|-------|---------------|----------------------|
| ▲ 首页                  | ◎ 项目指南                            | 🕑 项目申请                        | ☑ 项目评审                                 | 13 评审结果公示           | 目材料公示 | ■ 项目管理        | ▼ 教学成果管理             |
|                       | 用户邮箱<br>验证码:                      | й:<br>Г                       | XGAV                                   | 不清?                 |       |               |                      |
| Copyright © 2017.山东大学 | 十算中心 All rights reserved.         |                               |                                        |                     |       | Design and De | eveloped by 山东大学计算中心 |

#### 图 1-2 找回密码界面

输入用户资料里填写的邮箱填写验证码系统会发送一封邮件到该邮箱,邮箱内有该账户的用户名和新密码。如忘记注册时的邮箱或邮箱已不在使用请联系管理员。

# 第2章 学院用户功能

在系统中,学院用户可以查看当前学院申报人选择学院推荐的申报项目,并填写推荐意见 和推荐排序,打印统计表、项目管理等。

### 2.1 学院功能首页

在系统首页,点击右上角登录输入一个学院账户和密码,点击"登录"按钮,登录后显示 当前登录页,点击右上角头像或姓名选择个人中心进入用户功能界面,见图 2-1 所示。

| ()<br>Undergra | 大学本科<br>aduate Education T | 牧育教学改<br>Teaching Reform and | 革与研究项目<br>Research Programs M | <b>目管理系统</b><br>lanagement System |           |         |                | (2) 计算机学校 | 院 - |
|----------------|----------------------------|------------------------------|-------------------------------|-----------------------------------|-----------|---------|----------------|-----------|-----|
|                | ✿ 首页                       | ┛ 项目指南                       | 🕑 项目申请                        | 🗹 项目评审                            | P: 评审结果公示 | 目材料公示   | ■ 项目管理         | ▼ 教学成果管理  |     |
| ▲ 个人信息         |                            | 脅 账户信息                       |                               |                                   |           |         |                | -         | 2   |
| ▲ 修改头像         |                            |                              |                               |                                   |           |         |                |           |     |
| ■ 学院项目         |                            | 学                            | 院: 计算机                        | 几学院                               |           | 系所号:    | 0101           |           |     |
| ☞ 修改信息         |                            | 联系                           | 电话: 0531                      | -65656565                         |           | 邮箱:     | 666666@qq.co   | n         |     |
|                |                            | 用户则                          | 账户: sdjsjs                    | (y                                |           | 注册时间:   | 2018-03-15 13: | 35        |     |
|                |                            | 上次登                          | 表时间: 2018                     | -11-17 13:11                      |           | 上次登录IP: | 192.168.2.100  |           |     |
|                |                            | 登录》                          | 欠数: 15次                       |                                   |           | 学院项目数:  | 5个             |           |     |
|                |                            |                              |                               |                                   |           |         |                |           |     |
|                |                            | 🖻 学院项目                       |                               |                                   |           |         |                | ☆ ]       | 更多  |
|                |                            | O 123123                     |                               |                                   |           |         |                |           |     |

#### 图 2-1 学院角色首页页面

学院登录后,在客户区显示提示,显示当前账户的一些基本信息,以及最新的3个待填写项目。左侧菜单集成了学院角色的全部功能,包括以下几个大方面:

- (1) 学院个人中心: 用户登录后的主页面。
- (2) 修改头像:可以通过上传或拍摄更改自己的头像。
- (3) 学院项目:可查看当前学院推荐项目。
- (4) 修改信息:修改密码、学院信息维护。

### 2.2 修改头像

点击左侧"修改头像"超连接,在右侧工作区显示修改头像界面,可通过上传或拍摄进行

| 修改。见   | L图 2-2                       | 所示,                             |                                 |                           |                 |                |          |          |           |
|--------|------------------------------|---------------------------------|---------------------------------|---------------------------|-----------------|----------------|----------|----------|-----------|
| Under  | 东大学本科<br>ergraduate Educatio | 教育教学改<br>on Teaching Reform and | 革与研究项目<br>d Research Programs M | 目管理系统<br>anagement System |                 |                |          |          | 🕡 计算机学院 - |
|        | ✿ 首页                         | 🖻 项目指南                          | 🕝 项目申请                          | ☞ 项目评审                    | 12 评审结果公示       | 自材料公示          | ■ 项目管理   | ▼ 教学成果管理 |           |
| ▲ 个人信息 |                              | 脅 修改头像                          |                                 |                           |                 |                |          |          | - z       |
| ▲ 修改头像 |                              | 我的头                             | 象                               |                           |                 |                |          |          |           |
| ■ 学院项目 |                              |                                 |                                 |                           | -               | 6              |          |          |           |
| ☞ 修改信息 |                              | 上传头                             | 象                               |                           |                 | X              |          |          |           |
|        |                              |                                 |                                 |                           |                 |                |          |          |           |
|        |                              |                                 |                                 |                           | 0               | 选择图片           |          |          |           |
|        |                              |                                 |                                 |                           | 0               | 拍摄照片           |          |          |           |
|        |                              |                                 |                                 | 3                         | 、像上传成功后,点击完成或刷新 | 页面(可按F5键),才能查: | 看最新的头像效果 |          |           |

图 2-2 学院角色"修改头像"界面

## 2.3 资料和密码修改

点击左侧"修改信息"超连接,在右侧工作区显示修改资料界面,可对账户密码和学院资料进行修改,如只修改资料不更改密码密码区域直接留空不要填写即可,见图 2-3 所示。

| 🖨 首页 | ₿ 项目指南 | ☑ 项目申请 | ☑ 项目评审        | 心 评审结果公示 | 目材料公示 | ₽ 项目管理 | ▼ 教学成果管理 |   |
|------|--------|--------|---------------|----------|-------|--------|----------|---|
| 个人信息 | 會修改资料  |        |               |          |       |        |          | - |
| 修改头像 |        |        |               |          |       |        |          |   |
| 学院项目 | 厦      | 融密码:   | 青输入原始密码 不修改   | 都留空即可    |       |        |          |   |
| 修改信息 |        | 新密码:   | 青输入新密码        |          |       |        |          |   |
|      | 确      | 认新密码:  | 再次输入新密码       |          |       |        |          |   |
|      |        | 电话: (  | 9531-65656565 |          |       |        |          |   |
|      |        | 邮箱:    | 66666@qq.com  |          |       |        |          |   |

图 2-3 学院角色"修改信息"界面

### 2.4 学院项目管理

### 2.4.1 项目查看

点击个人中心左侧列表的"学院项目"超链接进入学院项目管理,选择顶部项目类别查看 该类别下的所有项目,在查看栏选择"申报书"和"申报材料"查看该项目详情,见图 2-4 所 示。

| Ш́л<br>Under       | F大学本科<br>graduate Educatio | 教育教学改革<br>n Teaching Reform and | 革与研究项目管<br>Research Programs Manage | <mark>理系统</mark><br>ement System |     |      |       |        |      |        | (                  | 2) 计算机学院 -    |
|--------------------|----------------------------|---------------------------------|-------------------------------------|----------------------------------|-----|------|-------|--------|------|--------|--------------------|---------------|
|                    | 骨 首页                       | 🔊 项目指南                          | 🕑 项目申请                              | 🗹 项目评审                           | 心评审 | 结果公示 | ■ 材料公 | 示      | 项目管理 | 【 】 教  | 学成果管理              |               |
|                    | 项目列表                       |                                 |                                     |                                  |     |      |       |        |      | 打印意见排序 | 表 - 2              |               |
|                    | 选择年度:                      | 2018 • 请选择项目                    | 送别查看:<br>全部送别                       |                                  |     |      | '     | ']<br> |      |        |                    |               |
|                    |                            | 项目名称                            | 项目类别                                | 主持人                              | 状态  | 1    | 看     | 审核     | 排序   | 评审结果   | 项目管理               |               |
|                    | 教育教学综                      | 合改革立项项目测试                       | 教育教学综合改<br>革                        | 郝兴伟                              | 已完成 | 申报书  | 支撑材料  | 已审核    | 1    | 重大项目   | 审核开题               |               |
|                    | 1212312                    |                                 | 精品教材建设                              | 郝兴伟                              | 已完成 | 申报书  | 支撑材料  | 已审核    | 1    | 重大项目   | 审核中期报告             |               |
|                    | 123123                     |                                 | 跨校区本科教学<br>共建共享                     | 郝兴伟                              | 未审核 | 申报书  | 支撑材料  | 审核     | 1    | 暂未立项   |                    |               |
|                    | 暑期学校申                      | 请测试                             | 暑期学校                                | 郝兴伟                              | 已完成 | 申报书  | 支撑材料  | 已审核    | 2    | 智未立项   | 审核结项报告             |               |
| Copyright © 2017.1 | 山东大学计算中心 A                 | Il rights reserved.             |                                     |                                  |     |      |       |        |      | De     | sign and Developed | d by 山东大学计算中心 |

图 2-4 学院角色学院项目页面

### 2.4.2 项目审核

申报人提交申报项目后"审核"一栏会出现"审核"按钮,点击按钮选择状态进行审核, 如图 2-5 所示。

| <u>~~1</u> |                                  |   |
|------------|----------------------------------|---|
| Ē          | 审核项目                             | × |
| )          |                                  |   |
|            | 项目名称:申请测试                        |   |
|            | 项目状态: ◉ 未审核○ 审核通过 ○ 审核未通过 ○ 退回修改 |   |
|            |                                  |   |
|            | 提交审核 取                           | 消 |
|            |                                  |   |

图 2-5 学院角色审核项目页面

注:选择"退回修改"后申报人会重新修改该项目提交后状态为"未审核",申报人重新 提交后需要学院重新进行审核。

### 2.4.3 项目填写意见与排序

学院审核通过后在项目管理栏会出现"填写意见排序"按钮,点击"填写意见排序"按钮 可弹出填写意见与填写排序的对话框,见图 2-6 所示。

|         | ×  |
|---------|----|
| 推列顺序: 0 |    |
| 保存意见与排序 | 取消 |

图 2-6 学院角色学院意见填写与排序页面

填写意见和排序号后点击"保存意见与排序"按钮即可保存成功,保存成功后在排序栏会 出现排列顺序号,且操作栏"填写"按钮变为"修改"按钮,点击"修改"按钮可重新修改意 见和排序。

### 2.4.4 项目提交

待所有项目都已填写意见与排序且没有未审核的项目,底部会出现"全部提交"按钮,点 击按钮全部已审项目会提交到本科生院进行下一步专家指派,如图 2-7 所示。

| ♣首页  ● 项目指南           | 「项目申请 の         | 了项目评审  | 16 评审        | 结果公示   | 目材料公       | 示   | ■ 项目管理 | □ 】 教  | 学成果管理 |
|-----------------------|-----------------|--------|--------------|--------|------------|-----|--------|--------|-------|
| 项目列表                  |                 |        | $\bigcirc$   | _      |            |     |        | 打印意见排列 | 表     |
| 选择年度: 2018 * 请选择项目类别意 | :看:             |        | $( \cdot )$  |        |            |     |        |        |       |
| 项目名称                  | 你确              | 定提交证   | 亚宙 音[        | コミロオド  | <b>室吗?</b> | 审核  | 排序     | 评审结果   | 项目管理  |
| 教育教学综合改革立项项目测试        | 8<br>提交         | 后您将不能再 | 修改已填写的       | 的项目意见和 | 11-3・      | 己审核 | 1      | 重大项目   | 审核开题  |
| 1212312               | -               | 取消     | 确            | 定提交    |            | 已审核 | 1      | 重大项目   | 审核中期报 |
| 123123                | 践 <u>,</u> 共建共享 | 郝兴伟    | <del>见</del> | 申报书    | 支握材料       | 已审核 | 1      | 暂未立项   | 修改意见排 |
| 暑期学校申请测试              | 暑期学校            | 郝兴伟    | 已完成          | 申报书    | 支撑材料       | 已审核 | 2      | 智未立项   | 审核结项报 |

图 2-7 学院角色提交项目页面

#### 2.4.5 项目打印

项目全部提交以后选择当前项目类别,点击顶部的"打印意见排序表"超链接,可打印出项目表,学院签字盖章后送到本科生院。如图: 2-8 所示。

| $\langle \rangle$ | Ċ              | ☆ 印 ☆ 127.0.0.1:8081/c | ollege.php?c=xm |                    |       |       | ş           | ☆ 在此搜索           | a 🧔 🔈 😐 👱       | * * | ⊃• + ÷ |
|-------------------|----------------|------------------------|-----------------|--------------------|-------|-------|-------------|------------------|-----------------|-----|--------|
| 打印                | ₽<br>-:1张纸     |                        |                 |                    | 2016年 | 夏教育教学 | 综合改革立项项目    | 目推荐汇总表           |                 |     |        |
| 8                 |                | 打印 取消                  | 推荐顺序            | 项目名称               | 主持人   | 职称    | 手机          | 邮箱               | 项目主要成员          |     |        |
| - Et              | ま<br>す<br>ED 机 | Send To OneNote 2016   | 1               | 涉外卓越法律人才培养模式的探索与实践 | 郝兴伟   | 教授    | 15098956533 | 897680999@qq.com | 王俊菊,张海燕,姜峰      |     |        |
| -                 |                | 更改                     | 2               | 我的项目申报测试           | 宋其圣   |       |             |                  |                 |     |        |
| -                 |                |                        | 3               | 在申请一个测试            | 林路    |       |             |                  |                 |     |        |
| 页面                | 6              | <ul> <li>全部</li> </ul> | 4               | 教育教学综合改革立项项目申请书    | 石绍斌   |       |             |                  |                 |     |        |
|                   |                | ○ 例如:1-5、8、11-13       | 5               | 申报测试               | 徐艳玲   |       |             |                  |                 |     |        |
|                   |                |                        | 6               | 申请测试               | 张承慧   |       |             |                  |                 |     |        |
| 彩色                |                | 彩色 🔻                   |                 |                    |       |       |             |                  |                 |     |        |
| +                 | 更多设置           |                        |                 | 负责人签名:             |       |       |             |                  | 学院(盖章)<br>年 月 日 |     |        |
| 使月                | 1系统对话*         | 崔进行打印…(Ctrl+Shift+P)   |                 |                    |       |       |             |                  |                 |     |        |
|                   |                |                        |                 |                    |       |       |             |                  |                 |     |        |
|                   |                |                        |                 |                    |       |       |             |                  |                 |     |        |
|                   |                |                        |                 |                    |       |       |             |                  |                 | - 1 |        |
|                   |                |                        |                 |                    |       |       |             |                  |                 | - C | •      |
|                   |                |                        |                 |                    |       |       |             |                  |                 |     |        |
|                   |                |                        |                 |                    |       |       |             |                  |                 |     |        |
|                   |                |                        |                 |                    |       |       |             |                  |                 |     | -      |
|                   |                |                        |                 |                    |       |       |             |                  |                 |     |        |

#### 图 2-8 学院角色打印项目表页面

### 2.4.6 项目管理(开题、中期检查、结项)

管理员发布对应的项目通知后(开题、中期检查、结项),学院推荐的申报人填写对应的 报告书后需要学院账户审核。如图: 2-9 所示。

| 😭 首页 🖉 项目指南 🔰        | 3 项目申请 🛛 🖸      | 项目评审  | <b>1</b> 2 评审 | 结果公示   | ■ 材料公 | 示   | 项目管理 | ■ 】 教  | 学成果管理         |
|----------------------|-----------------|-------|---------------|--------|-------|-----|------|--------|---------------|
|                      |                 |       |               |        |       |     |      |        |               |
| 项目列表                 |                 |       |               |        |       |     |      | 打印意见排列 | 察表 -          |
| 选择年度: 2018 🔻 请选择项目类别 | 查看: 全部类别        |       |               |        |       |     |      |        |               |
| 项目名称                 | 项目类别            | 主持人   | 状态            | N.     | 看     | 审核  | 排序   | 评审结果   | 项目管理          |
| 教育教学综合改革立项项目测试       | 教育教学综合改<br>革    | 郝兴伟   | 已完成           | 申报书    | 支撑材料  | 已审核 | 1    | 重大项目   | 审核开题          |
| 1212312              | 精品教材建设          | 郝兴伟   | 已完成           | 申报书    | 支撑材料  | 已审核 | 1    | 重大项目   | 审核中期报告        |
| 123123               | 跨校区本科教学<br>共建共享 | 郝兴伟   | 已提交           | 申报书    | 支握材料  | 已审核 | 1    | 暂未立项   |               |
|                      | E 40 MALA       | TRAVE | 700           | mte th |       |     | 2    | 新主会店   | <b>金松住顶把牛</b> |

图 2-9 学院角色项目管理页面

点击对应的状态可查看对应的报告书并可填写意见和修改状态,如图: 2-10 所示、2-11 所示、2-12 所示

| 山东       | 大学本科教育                    | 教学改革与研究项目管理系统                                    |          | . 0                    |
|----------|---------------------------|--------------------------------------------------|----------|------------------------|
| Underg   | raduate Education Teachin | 审核项目开题                                           | $\times$ |                        |
|          | 合首页 👂 🗊                   |                                                  |          | ▼ 教学成果管理               |
|          | 项目列表                      | 项目研究计划及实施方案<br>项目研究计划及实施方案项目研究计划及实施方案项目研究计划及实施方案 |          | 见排序表 😑 🖌               |
|          | 选择年度: 2018 🔻              | 学院意见                                             |          |                        |
|          | 项目                        |                                                  |          | 结果项目管理                 |
|          | 教育教学综合改革立                 | ◎ 同意开题 ◎ 不同意开题                                   |          | 项目审核开题                 |
|          | 1212312                   |                                                  |          | 项目 审核中期报告              |
|          | 123123                    |                                                  |          | 立项                     |
|          | 暑期学校申请测试                  | ۰                                                | +        | 立项 审核结项报告              |
| © 2017.ц | 东大学计算中心 All rights n      | 提交取                                              | 肖        | Design and Developed I |

图 2-10 学院角色审核开题报告界面

| 山东大学本科教育教学改革与研究项目管理系统用户 | <sup>1</sup> 使用说明书 V2.0 |
|-------------------------|-------------------------|
|-------------------------|-------------------------|

| 山东大学本科教育教学改革与研究项目管理系统      |          |                  | 0                     |
|----------------------------|----------|------------------|-----------------------|
| 项目中期检查报告                   | $\times$ |                  |                       |
| ● 首页 ● 项目                  |          | <sup>▲</sup> ▼ 教 | 学成果管理                 |
| 五、经费使用情况                   |          |                  |                       |
| 项目列表 立项资助经费:234            |          | 见排序              | 禄 - /                 |
| 选择年度: 2018 ▼ 已使用经费:234     |          |                  |                       |
| 经费使用情况说明及下阶段经费使用计划         |          | 仕田               | 西日答理                  |
| 23423432                   |          | 和朱               | 坝日日庄                  |
| 教育教学综合改革立功学院意见             | _        | 项目               | 审核开题                  |
| 1212312                    |          | 项目               | 审核中期报告                |
| 123123 ◎ 通过 ◎ 不通过          |          | 立项               |                       |
| 暑期学校申请测试                   | Þ        | 文项               | 审核结项报告                |
| 现了.山东大学计算中心 All rights res | 以消       | De               | sign and Developed by |

### 图 2-11 学院角色审核中期检查报告界面

| 山东大学本科教育都<br>Undergraduate Education Teaching | <u>牧学改革与研究项目管理系统</u>        |     | 🔘 计算机学院 -                        |
|-----------------------------------------------|-----------------------------|-----|----------------------------------|
|                                               | 项目结项报告                      | ×   |                                  |
| 鲁首页 🔒 项                                       | 运作情况及效果计价实践运作情况及效果计价        | -   | ▼ 教学成果管理                         |
|                                               | 六、项目经费决算物况                  |     |                                  |
| 项目列表                                          | 收入                          | IJ  | 和排序表 - イ                         |
| 选择年度: 2018 *                                  | 422422422422422422422422422 | - 1 |                                  |
| 项目名                                           | 支出                          | ŝ   | 吉果 项目管理                          |
|                                               | 支出支出支出支出支出支出支出支出            | - 1 |                                  |
| 教育教学综合改革立                                     |                             | 3   | 東国家の主要が                          |
| 1212312                                       | 通过                          | IJ  | <b>〔</b> 目    审核中期报告             |
| 123123                                        | ◎ 通过   ◎ 不通过                |     | 7项                               |
| 暑期学校申请测试                                      | 4                           | *   | 2项 审核结项报告                        |
|                                               | 提交                          | 以消  |                                  |
| Copyright © 2017.山东大学计算中心 All rights res      |                             |     | Design and Developed by 山东大学计算中的 |

### 图 2-12 学院角色审核结项报告界面